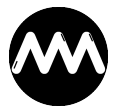

Knowledgebase > Allgemein > Shop-Registrierung als Firma

## Shop-Registrierung als Firma

André Minhorst - 2024-10-02 - Comments (0) - Allgemein

Wenn Du Dich im Shop mit Deiner Firma registrieren möchtest, gelingt das wie folgt.

## Erst einmal trägst Du alle Daten außer der Firma ein:

| https://shop.minhorst.com/account                                                                                                    |                                                                                                    | ) {_≡      |
|----------------------------------------------------------------------------------------------------|----------------------------------------------------------------------------------------------------|------------|
|                                                                                                    |                                                                                                    |            |
| Ich bin bereits Kunde                                                                                                    | Ich bin Neukunde                                                                                   |            |
| Einloggen mit Ihrer E-Mail-Adresse und Ihrem<br>Passwort                                                                                                    | Herr 🗸                                                                                             |            |
| andre@minhorst.com                                                                                                    | André                                                                                              |            |
|                                                                                                    | Minhorst                                                                                           |            |
| 'asswort vergessen?                                                                                                    | privat@minhorst.com                                                                                |            |
| Anmelden >                                                                                                    | privat@minhorst.com                                                                                |            |
| ine Vorteile                                                                                                    |                                                                                                    |            |
| ichnelles Einkaufen<br>ipeichern Sie Ihre Benutzerdaten und Einstellungen<br>Einblick in Ihre Bestellungen inkl. Sendungsauskunft<br>/erwalten Sie Ihr Newsletter-Abo | Ihr Passwort muss mindestens 8 Zeichen umfassen.<br>Berücksichtigen Sie Groß- und Kleinschreibung. |            |
|                                                                                                    | Geburtsdatum                                                                                       |            |
|                                                                                                    | Ihre Adresse<br>Borkhofer Str. 17                                                                  |            |
|                                                                                                    | 47137 Duisburg                                                                                     |            |
|                                                                                                    | Deutschland Y                                                                                      |            |
|                                                                                                    | Die Lieferadresse weicht von der Rechnungsadresse ab.                                              |            |
|                                                                                                    | * hierbei handelt es sich um ein Pflichtfeld                                                       |            |
|                                                                                                    | Weiter                                                                                             | , <b>)</b> |
|                                                                                                    |                                                                                                    | J          |

Nach einen Klick auf Weiter erschient die Begrüßungsseite. Hier klickst Du auf

## Rechnungsadresse ändern:

|                      |                                                           | @ Service/Hilf                                    |
|----------------------|-----------------------------------------------------------|---------------------------------------------------|
| André Minhorst       | Suchbegriff                                               |                                                   |
| Home Bücher Magazine | Access-Tools Programmiersupport Webinare C                | Coaching                                          |
| Kundenkonto          |                                                           |                                                   |
|                      |                                                           |                                                   |
| Mein Konto           | Willkommen, André Minhors                                 | t                                                 |
| Übersicht            | Dies ist Ihr Konto Dashboard, wo Sie die Möglichkeit habe | en, Ihre letzten Kontoaktivitäten einzusehen      |
| Adressen             | Persönliche Daten                                         | Gewählte Zahlungsart:                             |
| Zahlungsarten        | Herr André Minborst                                       | Perhaung                                          |
| Bestellungen         | privat@minhorst.com                                       | Kauf von Direktdownloads nur per Lastschrift oder |
| Sofortdownloads      |                                                           | Kreditkarte möglich                               |
| Merkzetter           |                                                           |                                                   |
| C+ Abmelden          | Persönliche Daten ändern                                  | Zahlungsart ändern                                |
|                      |                                                           |                                                   |
|                      | Primäre Rechnungsadresse                                  | Primäre Lieferadresse                             |
|                      | Herr André Minhorst                                       | Entspricht der Rechnungsadresse                   |
|                      | Borkhofer Str. 17<br>47137 Duisburg                       |                                                   |
|                      | Deutschland                                               |                                                   |
|                      | Rechnungendreten ändern                                   | Abusishando Lisforndrorra histofiyaa              |
|                      | Kernnungsauresse andern                                   | Abweichende Lieferädresse ninzurügen              |

Hier wählst Du statt **Privatkunde** den Eintrag **Firma** aus:

Kundenkonto > Adressen > Adresse bearbeiten

| Mein Konto                    | Adresse bearb             | peiten               |  |
|-------------------------------|---------------------------|----------------------|--|
| Übersicht                     |                           |                      |  |
| Persönliche Daten             | Privatkunde               | ~                    |  |
| Adressen                      | Privatkunde               |                      |  |
| Zahlungsarten                 | Filling                   | 2                    |  |
| Bestellungen                  | André                     |                      |  |
| Sofortdownloads<br>Merkzettel | Minhorst                  |                      |  |
| C Abmelden                    | Borkhofer Str. 17         |                      |  |
|                               | 47137                     | Duisburg             |  |
|                               | Deutschland               | ~                    |  |
|                               | 0203-4495577              |                      |  |
|                               | * hierbei handelt es sich | n um ein Pflichtfeld |  |
|                               | Adresse speichern         |                      |  |

Nun kannst Du die **Firma** und gegebenenfalls die **Ust-IdNr.** eingeben:

## Adresse bearbeiten

| Firma                   | ~                     |   |
|-------------------------|-----------------------|---|
| Firma*                  |                       | ] |
| Abteilung               |                       |   |
| Umsatzsteuer-ID         |                       |   |
| Herr                    | ~                     |   |
| André                   |                       |   |
| Minhorst                |                       | ] |
| Borkhofer Str. 17       |                       | ] |
| 47137                   | Duisburg              | ] |
| Deutschland             | ~                     |   |
| 0203-4495577            |                       |   |
| * hierbei handelt es si | ch um ein Pflichtfeld |   |
| Adresse speichern       |                       |   |
|                         | 1                     |   |

Fertig!